## Massachusetts Human Service Transportation (HST) Brokerage Orientation Session May 2021

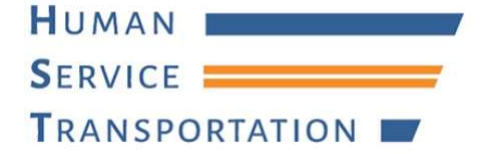

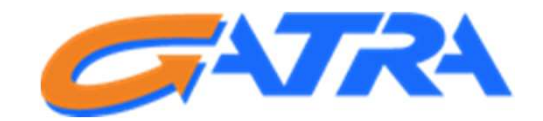

## Accessibility at Today's Meeting

- Interpreters
- CART
- Use the **chat box** to contact the hosts for assistance at any time

## Today's Agenda

- Welcome
- Orientation to HST services, including consumer facing improvements coming July 1
- Questions & comments
- Submit your questions at any time
  - Q&A box
  - Raise your hand during the Questions & Comments section

### What stays the same

- If you receive HST transportation now, you will continue to receive these rides:
  - $\circ$  MassHealth through PT-1
  - Agency-funded trips to a program
- Trips arranged through a broker
- Working with the same transportation companies

### Effective July 1, 2021, GATRA will be the broker for HST Area 3

- Rides funded by MassHealth and other state Health & Human Services agencies
  - MassHealth PT-1
  - Department of Developmental Services (DDS)
  - Department of Public Health (DPH)
  - Massachusetts Rehabilitation Commission (MRC)
  - Massachusetts Commission for the Blind (MCB)
  - Department of Mental Health (DMH)

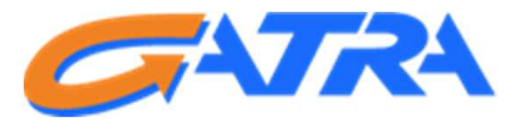

## **HST Regions**

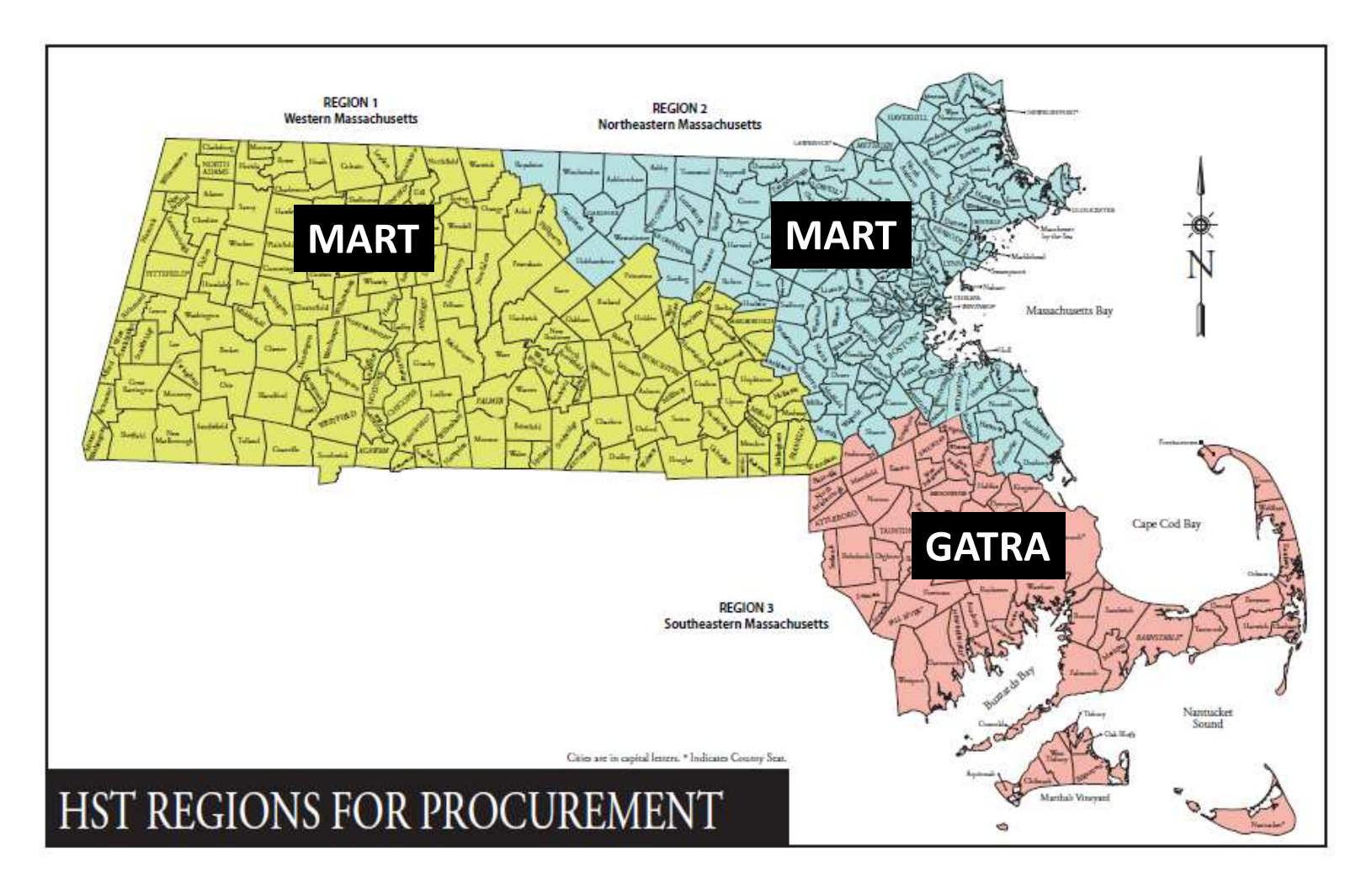

## Timeline

- June 17 brokers ready to start taking your trip requests for July 1 and after
- July 1 new contract goes into effect
- Ongoing HST and brokers welcome feedback and work on additional improvements

# What we're doing to ensure a system that works for everyone

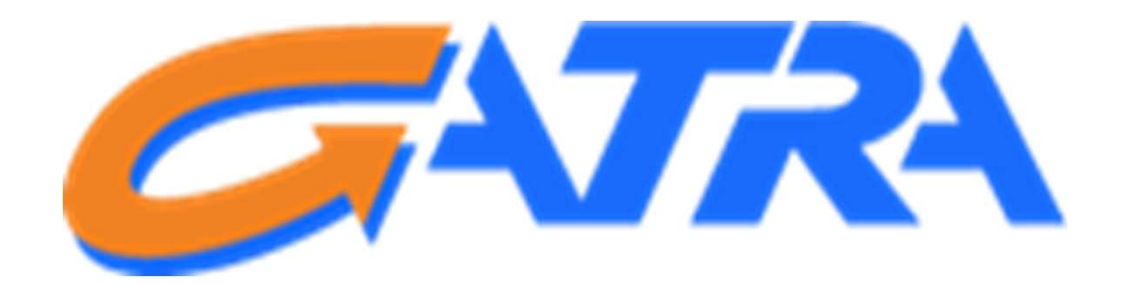

## A little background about GATRA

- GATRA has been providing safe and reliable service to MassHealth members for more than 20 years
- Our Call Center is staffed with 15 Customer Service Representatives, 4 Supervisors, and an Office Manager
  - Now through June 30: Monday-Friday 8am-5pm
  - Starting July 1: Monday-Friday 7am-6pm
- GATRA is committed to providing efficient service in a courteous and professional manner

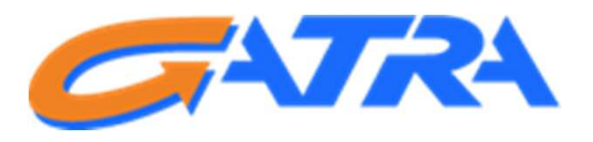

# Here are some improvements we're making to improve on-time performance & reliability

#### Coming July 1

- GPS on PT-1 rides
  - Ability to see location of vehicles in real-time
- Consumer smartphone app
  - Provides an additional way to contact us to schedule rides, etc.
  - You can still call if you prefer

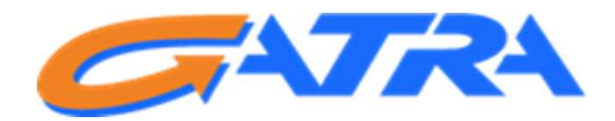

## New and innovative ways to contact us and schedule your transportation

#### **Coming July 1**

- Consumer Web Portal and a Consumer App for smartphones
  - Ability to schedule rides
  - Ability to submit complaints/feedback
  - You can still call if you prefer

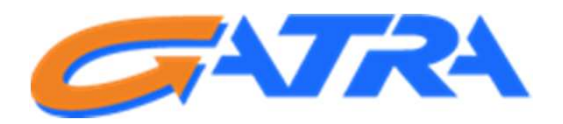

#### To access the Consumer Web Portal, visit <u>https://cp-gatra.qryde.com</u>

Getting started is simple, just enter the following information and you're ready to start scheduling trips!

- MMIS Number
  - (The member number located on your MassHealth card)
- Your Date of Birth
- Your Email address
- Your Phone number
- Create a password

Call us at 1-800-431-1713 if you need assistance

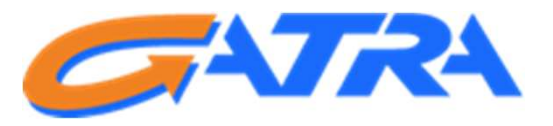

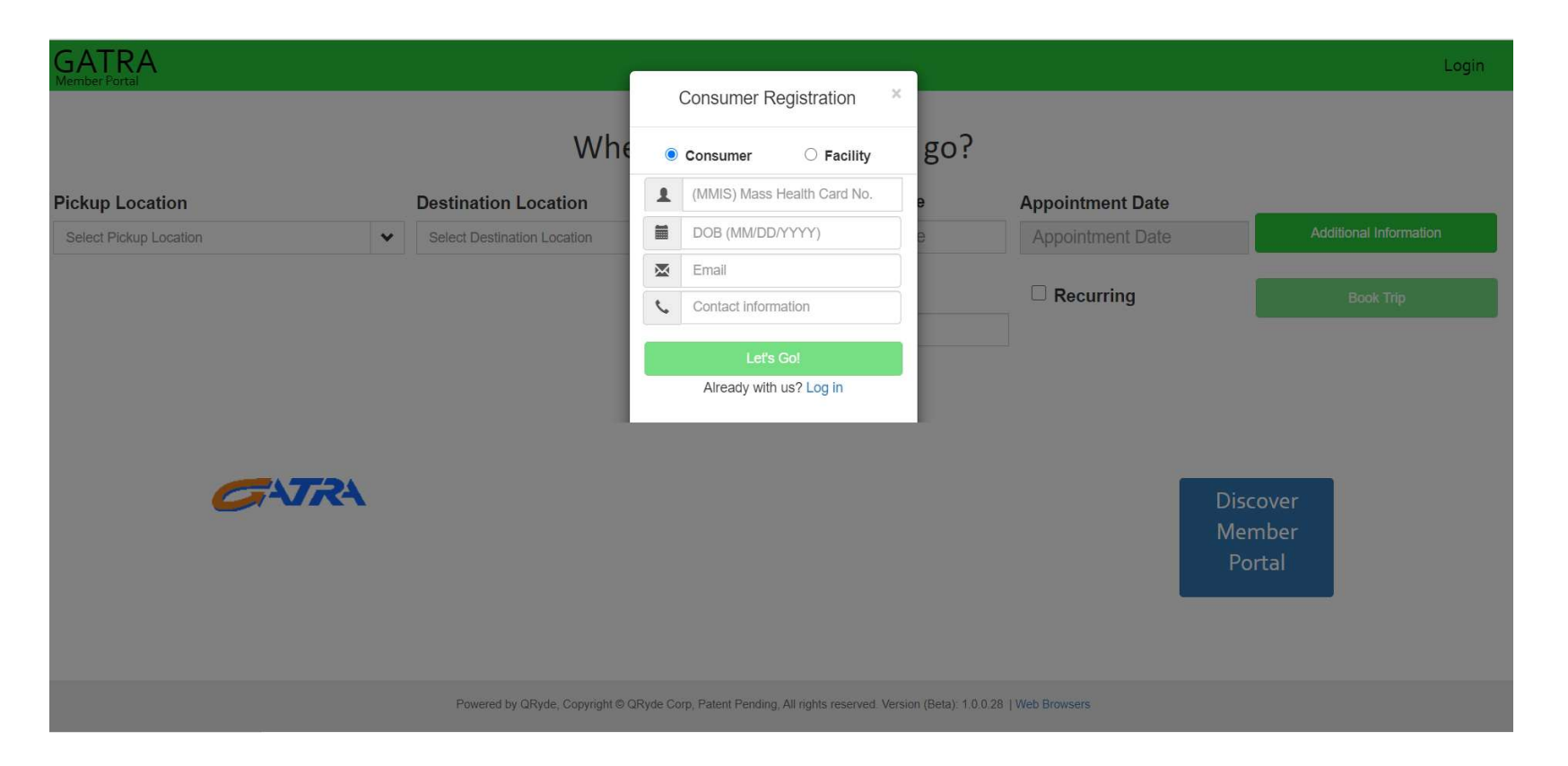

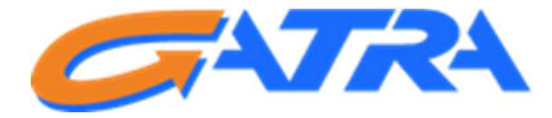

In order to schedule your transportation, choose the location from which you will be picked up, as well as the address to which you will be transported, choose the time you need to arrive to your appointment.

| GATRA<br>Member Partal              |   |                                       |     |                                          |                  | HITEST HBSS 👻                      |
|-------------------------------------|---|---------------------------------------|-----|------------------------------------------|------------------|------------------------------------|
|                                     |   | Where wou                             | ıld | you like to go?                          | A                |                                    |
| Pickup Location                     |   | Destination Location                  |     | Appointment time                         | Appointment Date | The second stranger and the second |
| 1053 UTYYOTYTYT , NEW BEDFORD, MA 0 | * | 2425 VEGVGAGLNNV , FALL RIVER, MA 027 | *   | Appointment Time                         | Appointment Date | Additional Information             |
|                                     |   |                                       |     | 6:00 AM<br>6:15 AM<br>6:30 AM<br>6:45 AM | C Recurring      | Book Thp                           |
|                                     |   |                                       |     | 7:15 AM *                                |                  | 24                                 |

# Then choose the date you need to be transported by choosing from the interactive calendar.

GATRA Member Portal

Where would you like to go? **Pickup Location Appointment Time Destination Location Appointment Date** Additional 7:00 AM 1053 UTYYOTYTYT, NEW BEDFORD, MA 0 ... 2425 VEGVGAGLNNV , FALL RIVER, MA 027 ... Appointment Date ۷ v April 2021 0 Round Trip We Th Fr Sa Su Tu Return Time 9 10 B 20 21 22 23 24 25 26 27 28 29 30

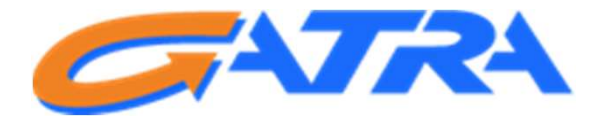

If scheduling a round-trip, click the box indicating that and choose the time you need to be returned from your appointment.

| GATRA<br>Member Portal              |   |                                       |     |                  |                  | HITEST HBSS +          |
|-------------------------------------|---|---------------------------------------|-----|------------------|------------------|------------------------|
|                                     |   | Where wou                             | uld | you like to go?  | Ć.               |                        |
| Pickup Location                     |   | Destination Location                  |     | Appointment Time | Appointment Date |                        |
| 1053 UTYYOTYTYT , NEW BEDFORD, MA 0 | • | 2425 VEGVGAGLNNV , FALL RIVER, MA 027 | *   | 7:00 AM          | 04/26/2021       | Additional Information |
|                                     |   |                                       |     | Round Trip       | Recurring        | Book Trip              |
|                                     |   |                                       |     | 7:15 AM          |                  | Constant Product       |
|                                     |   |                                       |     |                  | 5                |                        |
|                                     |   |                                       |     |                  | 12               |                        |
|                                     |   |                                       |     |                  |                  |                        |

#### Once all of the required information has been entered, click the "Book Trip" button on the right side of the screen.

|                                    |   |                                       |     |                  |                  | HITEST HBSS +          |
|------------------------------------|---|---------------------------------------|-----|------------------|------------------|------------------------|
|                                    |   | Where wou                             | ıld | you like to go?  |                  |                        |
| Pickup Location                    |   | Destination Location                  |     | Appointment Time | Appointment Date |                        |
| 1053 UTYYOTYTYT, NEW BEDFORD, MA 0 | • | 2425 VEGVGAGLNNV , FALL RIVER, MA 027 | *   | 7:00 AM          | 04/28/2021       | Additional Information |
|                                    |   |                                       |     | Round Trip       | C Recurring      | Book Trip              |
|                                    |   |                                       |     | 7:15 AM          |                  |                        |
|                                    |   |                                       |     |                  |                  |                        |
|                                    |   |                                       |     |                  |                  |                        |
|                                    |   |                                       |     |                  |                  |                        |

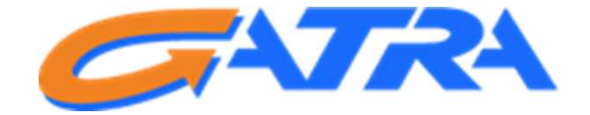

Once the trip is booked, you will receive confirmation, which includes the trip ID associated with your scheduled trip.

| GATRA<br>Member Portal             |                            | Message 3                                                       |     |                  |
|------------------------------------|----------------------------|-----------------------------------------------------------------|-----|------------------|
|                                    | Whe                        | Trip booked successfully with booking id 'T50150611,T50150612'. | go? |                  |
| Pickup Location                    | Destination Location       |                                                                 | 9/  | Appointment Date |
| 1053 UTYYOTYTYT, NEW BEDFORD, MA 0 | 2425 VEGVGAGLNNV , FALL RI | Close                                                           | 8   | Appointment Date |
|                                    |                            | 🗆 Round Trip                                                    |     | C Recurring      |

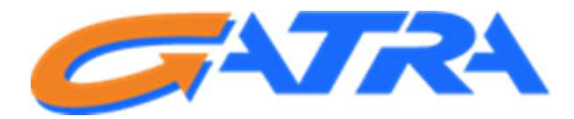

If you would like to check on all trips you have already scheduled, or to cancel a previously scheduled trip, you can do so by going to the menu located in the upper right corner of the screen and choosing "My Trips".

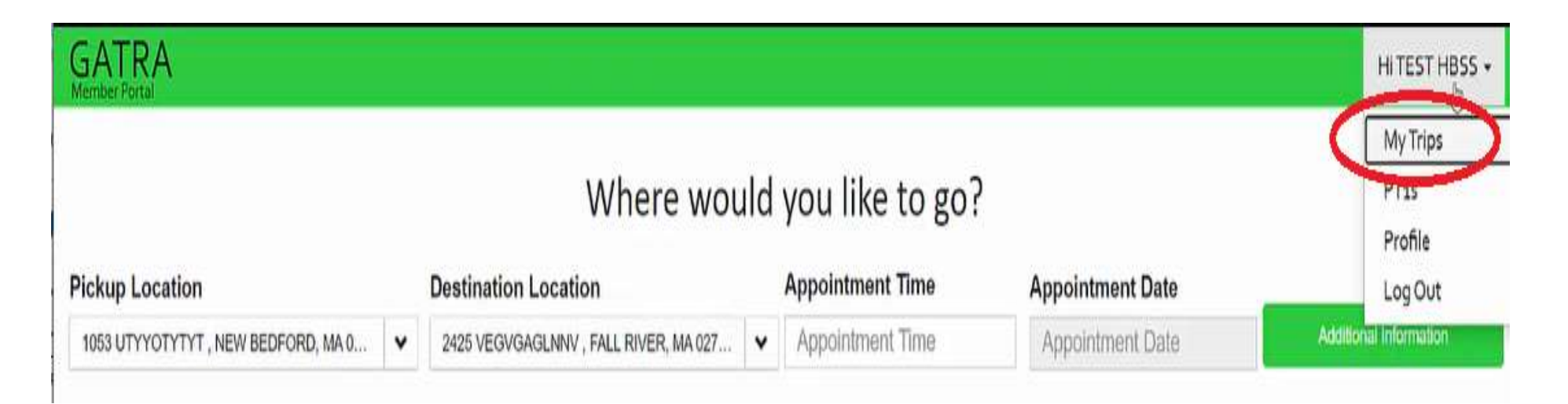

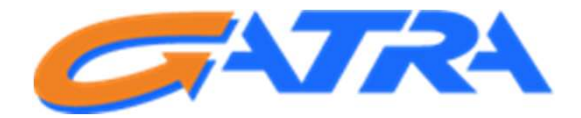

# All trips will be displayed and you will have the ability to cancel any previously scheduled trip(s) in real-time.

| Filter:                   |                  |                                         |                                         |                         |                   |
|---------------------------|------------------|-----------------------------------------|-----------------------------------------|-------------------------|-------------------|
| Daily Trips 🗸 🗸           |                  |                                         |                                         |                         |                   |
| earch:                    |                  |                                         |                                         | 1                       | Show 10 v entries |
| Travel Date    Start Time | Appointment Time | From                                    | IT То                                   | 1 Booking ID 1 Operator |                   |
| 04/28/2021                | 08:45 AM         | 1053 UTYYOTYTYT , NEW BEDFORD, MA 02746 | 2425 VEGVGAGLNNV , FALL RIVER, MA 02720 | T50150603<br>ONE WAY    | Gancet            |
| 04/28/2021                | 08:00 AM         | 1053 UTYYOTYTYT, NEW BEDFORD, MA 02746  | 2425 VEGVGAGLNNV , FALL RIVER, MA 02720 | T50150598               | Garactel          |
| 04/28/2021                | 07:00 AM         | 1053 UTYYOTYTYT, NEW BEDFORD, MA 02746  | 2425 VEGVGAGLNNV , FALL RIVER, MA 02720 | T50150595<br>ONE WAY    | Gancel            |
| 04/28/2021                | 07:00 AM         | 1053 UTYYOTYTYT, NEW BEDFORD, MA 02746  | 2425 VEGVGAGLNNV , FALL RIVER, MA 02720 | T50150611               | Gandel            |
| 04/28/2021                | 07:45 AM         | 1053 UTYYOTYTYT, NEW BEDFORD, MA 02746  | 2425 VEGVGAGLNNV , FALL RIVER, MA 02720 | T50150602               | Cancel            |
| 04/28/2021 07:15 AM       |                  | 2425 VEGVGAGLNNV , FALL RIVER, MA 02720 | 1053 UTYYOTYTYT, NEW BEDFORD, MA 0274   | 6 T50150612             | Ganoid            |
| 04/29/2021                | 10:00-AM         | 1053-UTYYOTYTYT, NEW BEDFORD, MA 02746  | 2425 VEGVGAGLNNV , FALL RIVER, MA 02720 | T50150599               |                   |
| 04/29/2021 10:15 AM       |                  | 2425 VEGVGAGLNNV , FALL RIVER, MA 02720 | 17 T N VPNIEM2T MWVN , WHITMAN, MA 0238 | 2 T50150600             | Gancel            |
| Elect Devices 4 10 M      | times to the     |                                         |                                         |                         |                   |

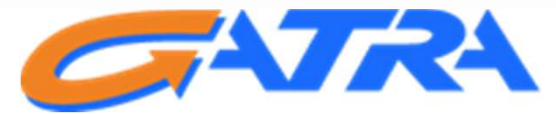

You can also search for your current active PT-1 forms by going to the same menu and choosing "PT1s" from the dropdown list.

| GATRA<br>Member Portal | HiTEST HBSS -     | Home |
|------------------------|-------------------|------|
| My Rydes               | PT15 b            |      |
| Filter:<br>Daily Trips | Log Out           |      |
| Search:                | Show 10 v entries |      |

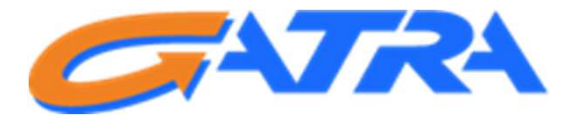

You will then see a list of currently active PT-1 forms. In order to get details, click the green icon next to the PT-1 and it will expand to show you further information about that PT-1.

| PT15           |                                             |            |                                               |                                   |                                                  |                    |
|----------------|---------------------------------------------|------------|-----------------------------------------------|-----------------------------------|--------------------------------------------------|--------------------|
| SPT            | Address                                     |            | If you would like to update an address, pleas | e contact MassHealth Customer Sen | vice at 1-800-841-2900                           |                    |
| Search:        |                                             |            |                                               |                                   |                                                  | Show 10 v entries  |
| 0              | PT1 Number                                  | Start Date | 11 End Date                                   | Facility Name                     | 11                                               | Frequency          |
| 8              | 5648464655                                  | 03/01/2021 | 04/30/2021                                    | * No Facility Name Available *    |                                                  | 30 trips per Month |
| Home<br>1053,U | Address<br>JTYYOTYTYT, NEW BEDFORD, MA, 027 | 46         | Alt Address<br>17,T N VPNIEM2T MWVN,,WHITMA   | N,MA,02382                        | Facility Address<br>2425, VEGVGAGLNNV., FALL RIV | /ER,MA,02720       |
| 0              | 987964645                                   | 03/01/2021 | 04/30/2021                                    | + No Facility Name Available +    |                                                  | 30 trips per Month |
| First          | Previous 1 Next Last                        |            |                                               |                                   |                                                  |                    |

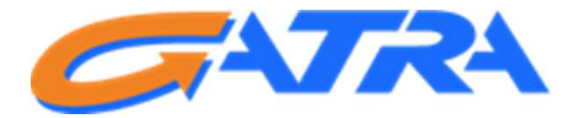

If you would like to submit feedback, such as a compliment or a complaint about a previous experience with transportation, you can easily do so by accessing your trip history. To do this, choose "My trips from the dropdown list, located in the upper right corner.

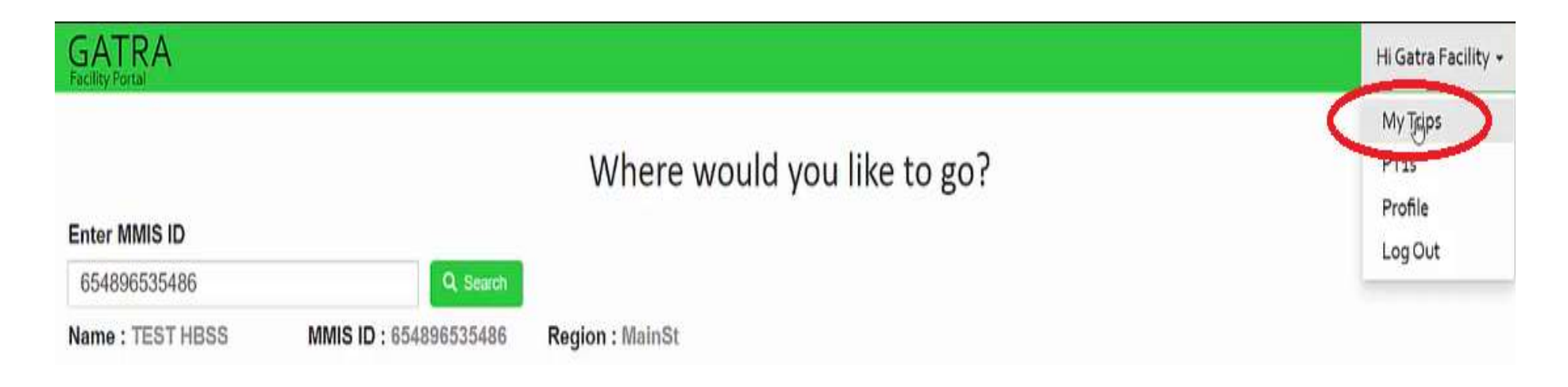

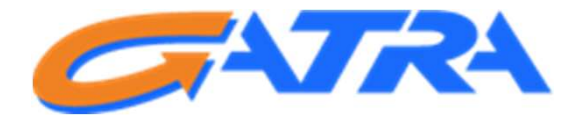

To access past trips, choose "Past Trips" from the dropdown list located under the "Filter" section located on the left of the screen.

| My | Rydes                |             |                       |        |                        |       |
|----|----------------------|-------------|-----------------------|--------|------------------------|-------|
|    | Filter:              |             | Name : TES            | STHBSS | MMIS ID : 654896535486 | Regio |
|    | Daily Trips          | ~           |                       |        |                        |       |
| Se | Past Trips           | _           |                       |        |                        |       |
|    | Recording Trips      |             |                       |        |                        |       |
| 0  | Travel St<br>Date Ti | tart<br>ime | 1 Appointment<br>Time | From   |                        | То    |

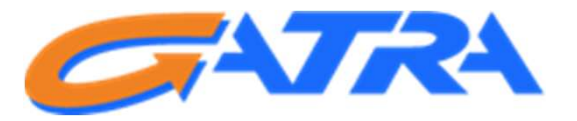

# When viewing the list of past trips, you will have the ability to view additional details by clicking the icon next to the individual trip.

| N | 0 | Travel Date 👔 | Start Time [] | Appointment Time | From                                    | 11 | То                 |
|---|---|---------------|---------------|------------------|-----------------------------------------|----|--------------------|
| ( | 0 | 03/03/2021    | 07:40 AM      | 08:00 AM         | 1053 UTYYOTYTYT, NEW BEDFORD, MA 0274   | 5  | 2425 VEGVGAGLNNV   |
|   | Ō | 03/03/2021    | 07:40 AM      | 08:00 AM         | 1053 UTYYOTYTYT, NEW BEDFORD, MA 02746  | 5  | 2425 VEGVGAGLNNV   |
|   | 0 | 03/03/2021    | 11:20 AM      |                  | 2425 VEGVGAGLNNV , FALL RIVER, MA 02720 |    | 1053 UTYYOTYTYT, N |

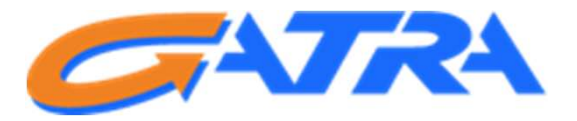

# Once the trip information is expanded, you will have the ability to submit a complaint by clicking the "Complain" button.

| My Rydes                                                                                                    |                                                  |
|----------------------------------------------------------------------------------------------------|--------------------------------------------------|
| Filter:                                                                                                    |                                                  |
| Past Trips v                                                                                                    |                                                  |
| Search:                                                                                                    | S                                                |
| Travel Date    Start Time    Appointment Time    From                                                                             | 11 To 11 Booking ID                              |
| © 03/03/2021 07:40 AM 08:00 AM 1053 UTYYOTYTYT , NEW BEDFORD, MA 02746                                                            | 2425 VEGVGAGLNNV , FALL RIVER, MA 02723 T4054682 |
| Name : TEST HBSS<br>Phone Number: 2452153215<br>Mobility: ESCORT,WHEEL CHAIR<br>Your Complaint ID is: CM49 and status is: PENDING | Complain                                         |

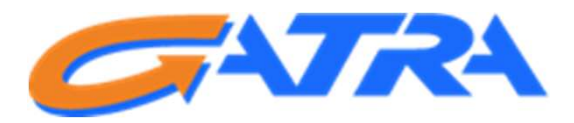

You can then enter the details of your experience within the "Comments" box that is displayed and once finished, click "Update"

| A,                    |                  | ar an          |                                 |   |
|-----------------------|------------------|----------------|---------------------------------|---|
|                       |                  |                | Complaint                       |   |
| ansie                 |                  |                | Catagory                        |   |
|                       |                  |                | Select Category 👻               |   |
|                       | Name : TEST HBSS | MMISID         | Comments                        |   |
| e    Start Time       | Appointment Time | From           | 11 Bo                           | 0 |
| 07-40 AM              | 05.00 AM         | 1053 UTYYOTYTY | NOLNINY FALL RIVER MA 02720 Tat |   |
| HISSS<br># 2452153215 |                  |                | Cancer Complain                 |   |

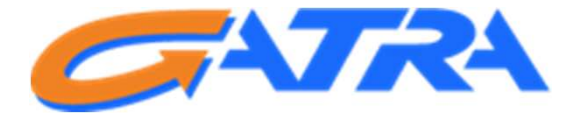

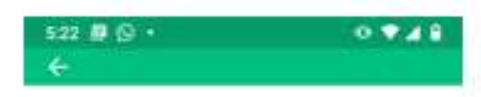

GATRA will also have a consumer smartphone app, where you can schedule rides and submit feedback right from the convenience of your mobile device.

This is in addition to our Call Center – you can still always reach us by phone.

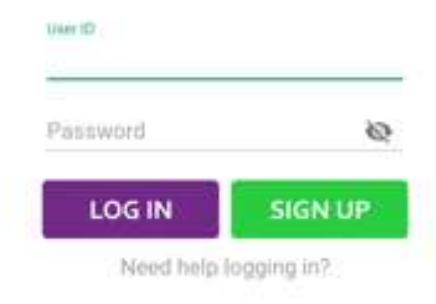

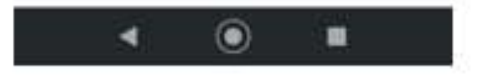

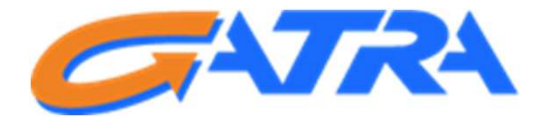

#### Mobile Apps

- The Mobile apps will be available from the iOS and Android app stores
- Consumers will download the "Qryde Rider App" and enter the user ID as "MassHealthID" and password as "GATRAMH"
- After initial login they will be required to change the password

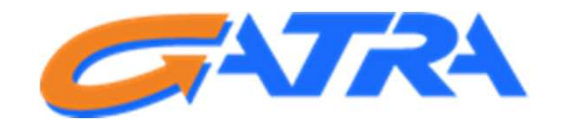

Once logged in, you can schedule your trip(s) by choosing the appropriate pick-up and destination addresses.

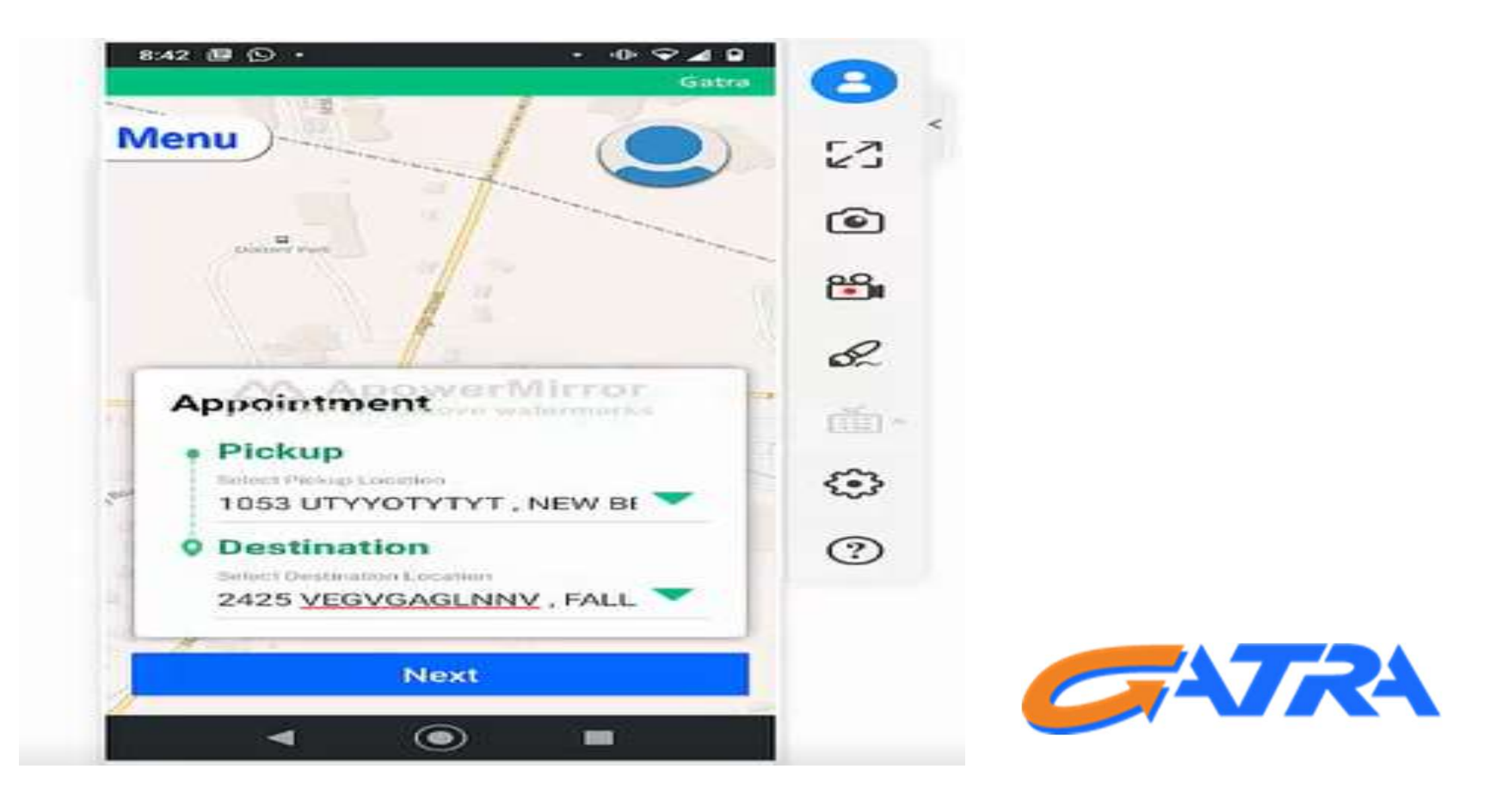

# Next, choose the date of the trip you're scheduling by choosing from the interactive calendar.

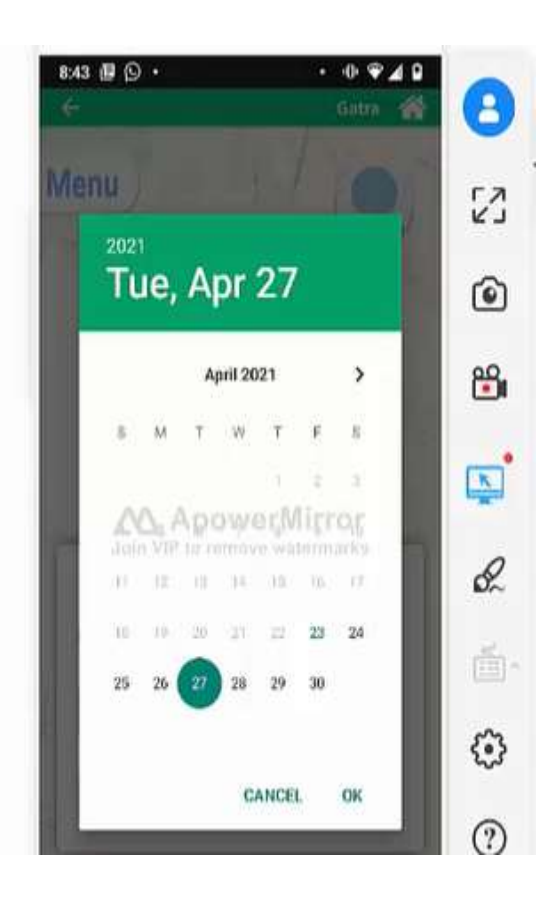

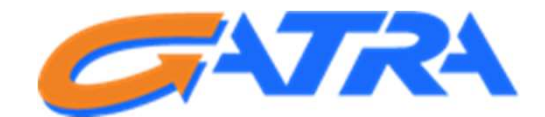

# Then choose the time you need to arrive to your appointment, using the interactive clock.

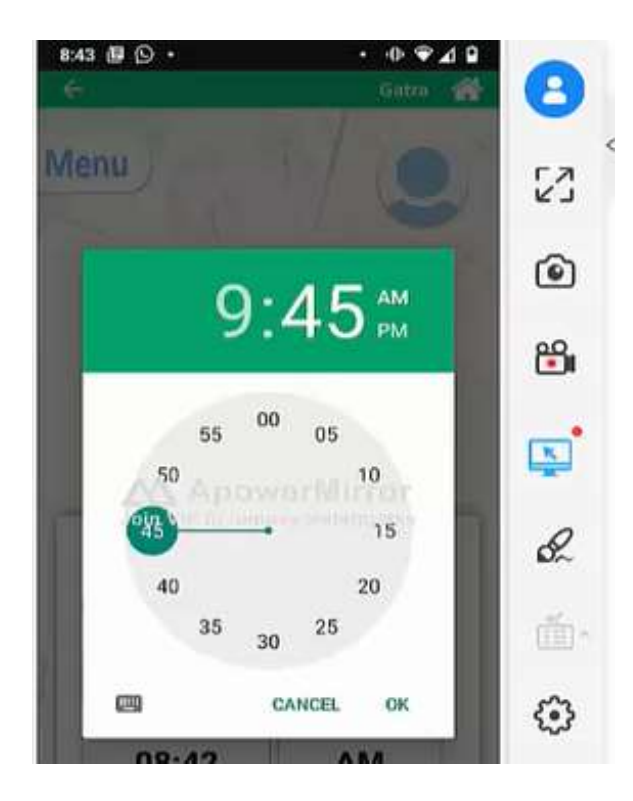

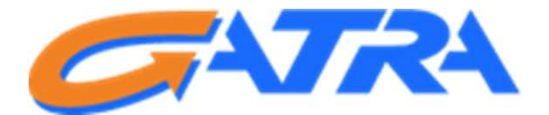

# Once all the information for the trip has been entered, tap the "Book Trip" button at the bottom of the screen

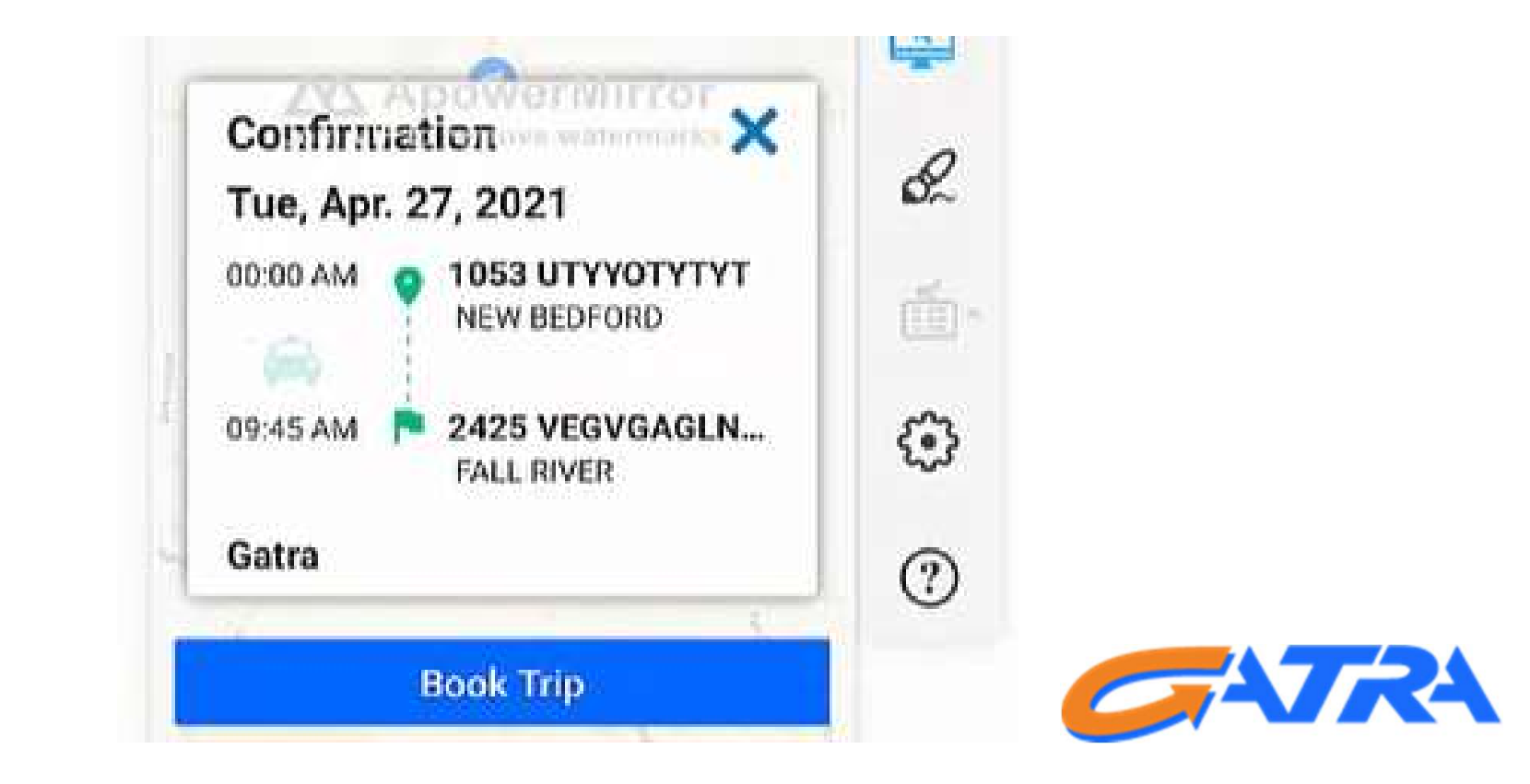

You will then be asked whether or not you need a return trip back. If this is a round trip, click "Book Return Leg"

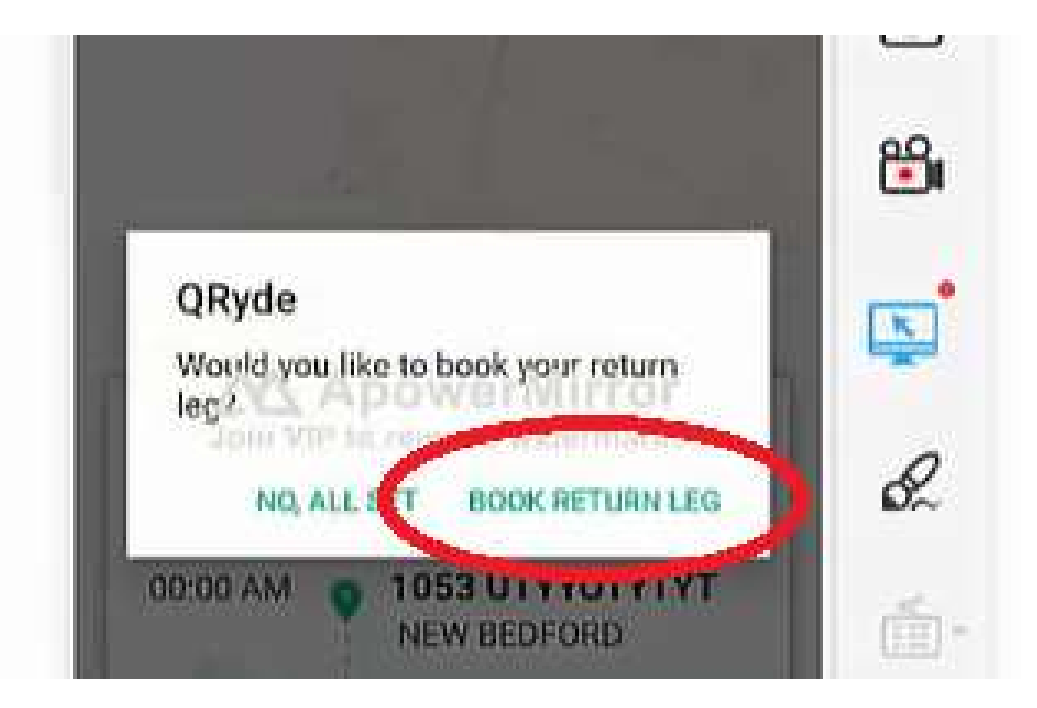

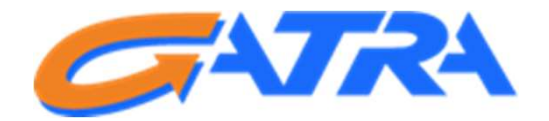

# Choose the time you need to be returned home from your appointment, using the interactive clock.

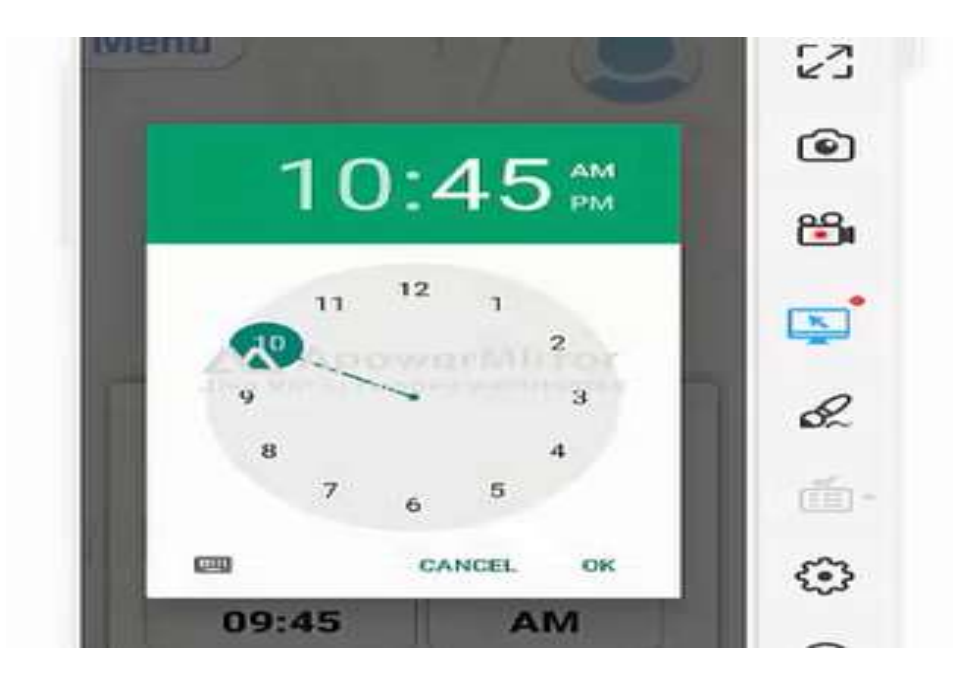

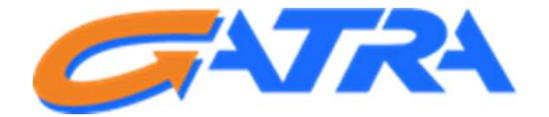

A summary of the trip information you booked will be displayed. Once you confirm accuracy, tap the "Book Trip" button.

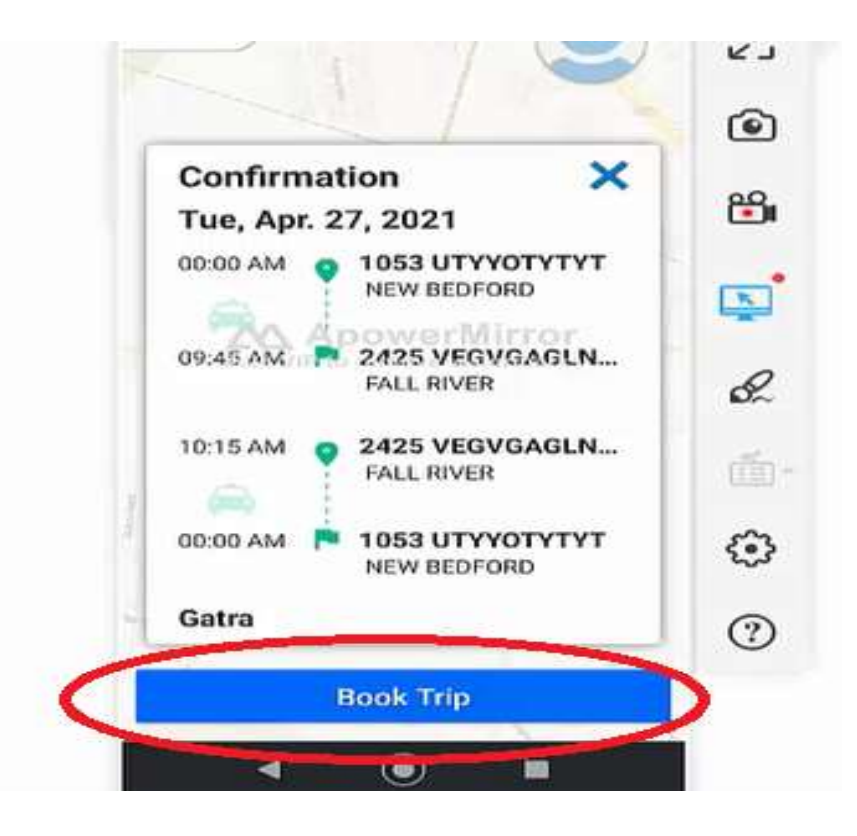

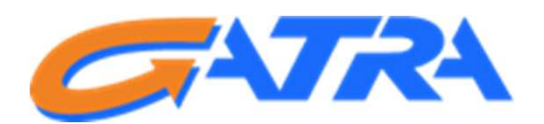

#### A confirmation of the trip(s) being successfully scheduled will then be displayed. Tap "OK" to move forward.

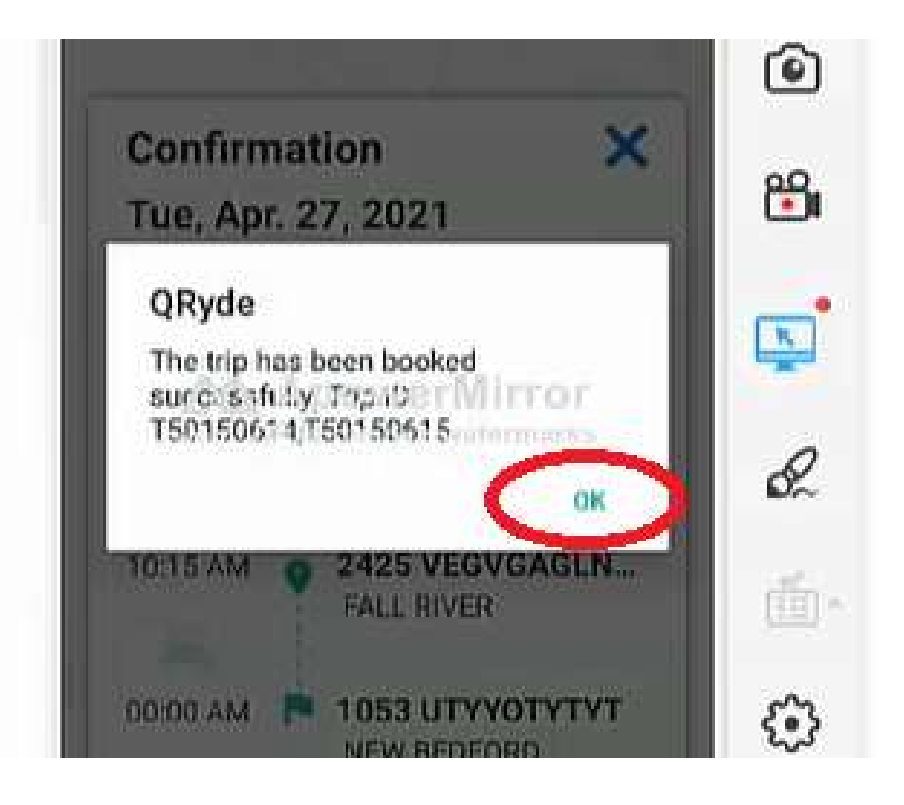

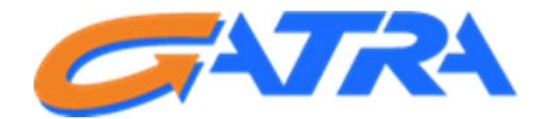

If you would like to view currently scheduled trips, tap the "Menu" option, located in the upper left corner of the screen and choose "future trips"

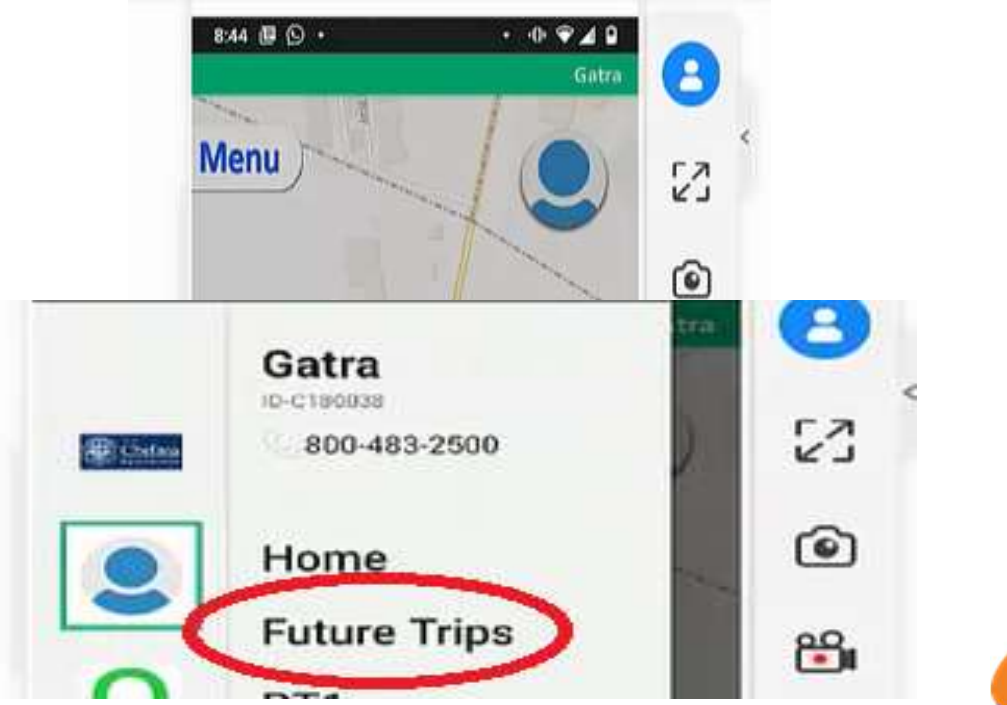

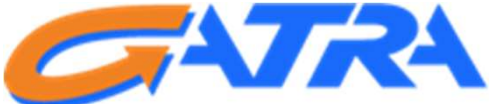

#### To view a list of trips previously taken, choose "Past Trips" from the list

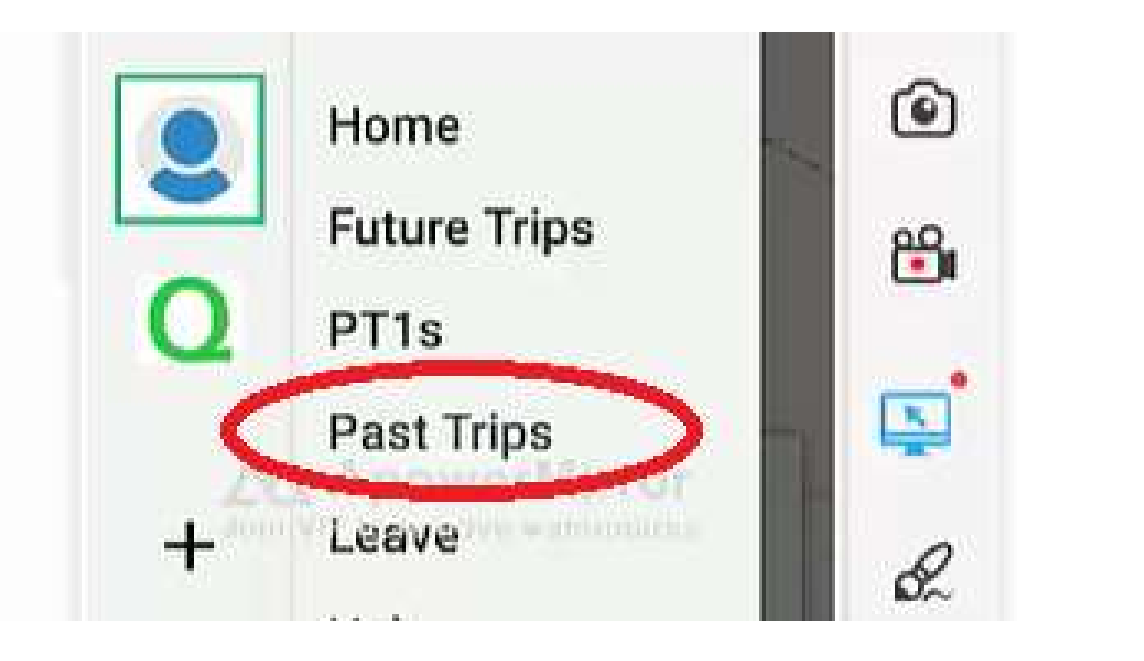

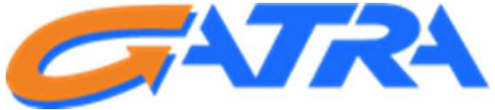

To get more information about a past trip, tap the "Tap for Details" link.

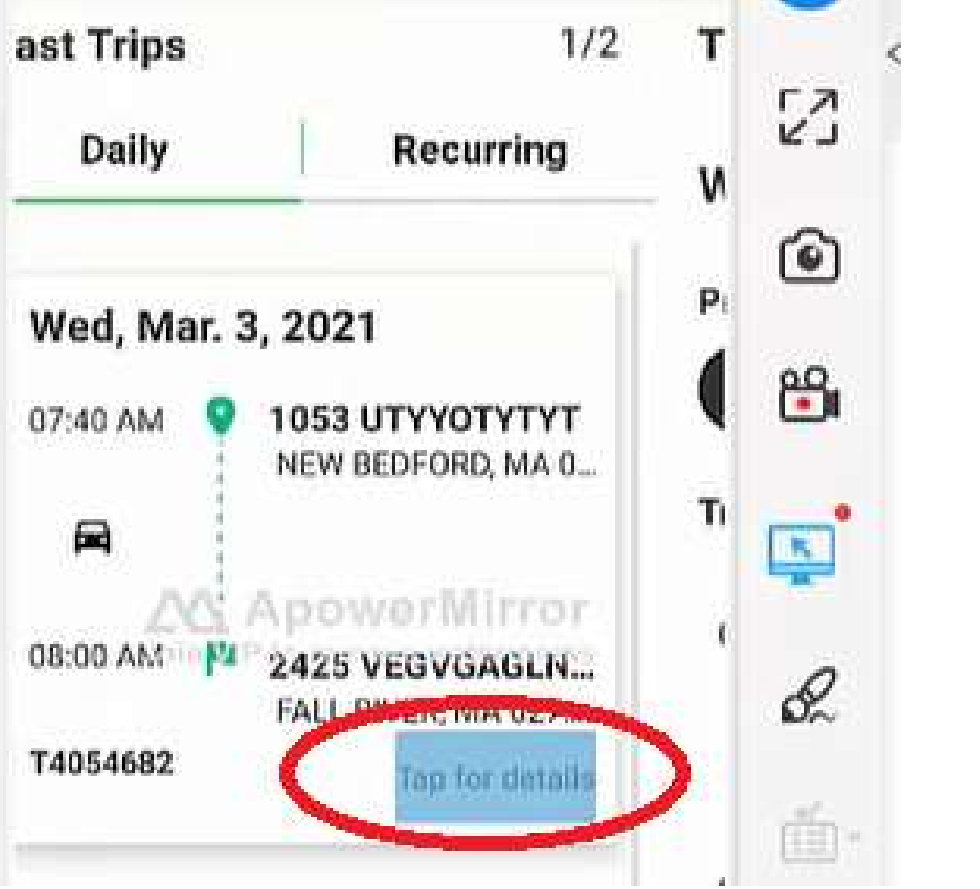

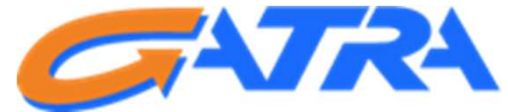

This screen will display an overview of the trip you selected. If you experienced an issue with a particular trip, you can submit a complaint right from the app, without having to call us, simply by tapping the "Complaint" option at the bottom.

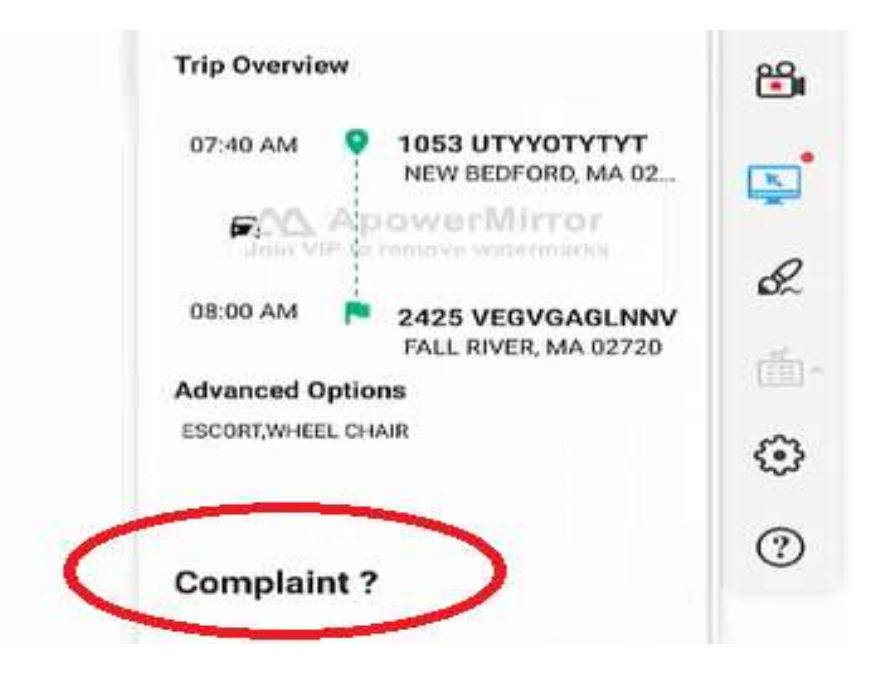

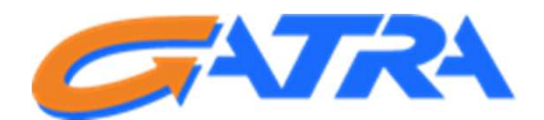

#### Enter the details of the complaint and then tap the "Submit" option.

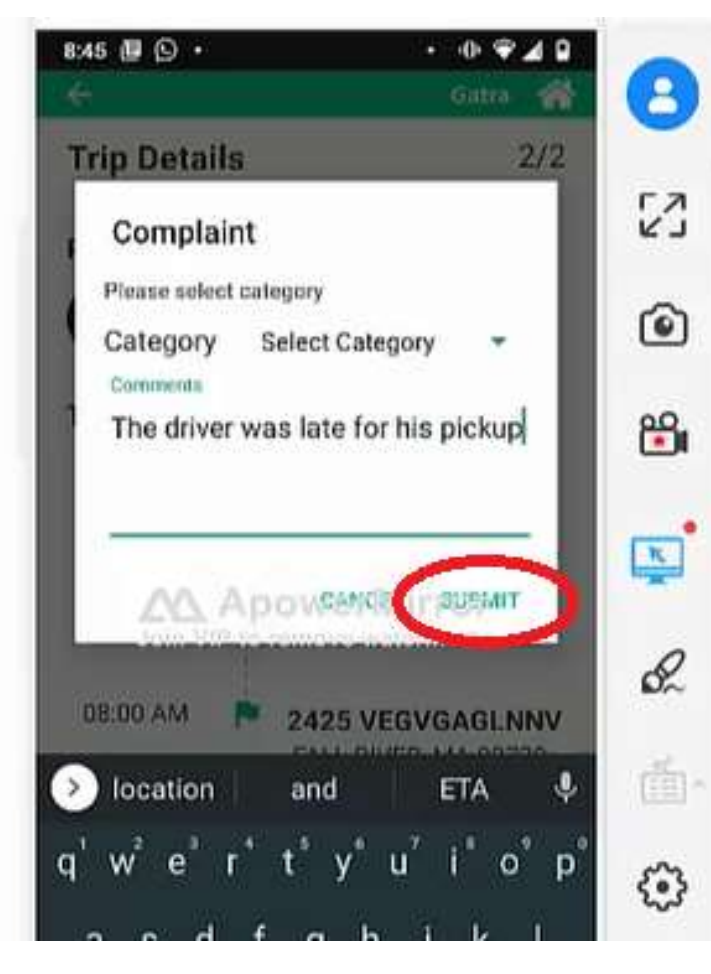

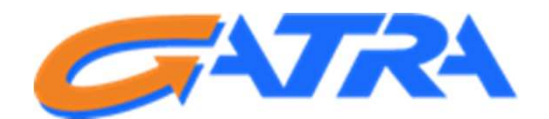

Once submitted, a confirmation will be displayed, indicating your complaint was successfully received by GATRA and we will be diligently working to resolve the issue(s) reported.

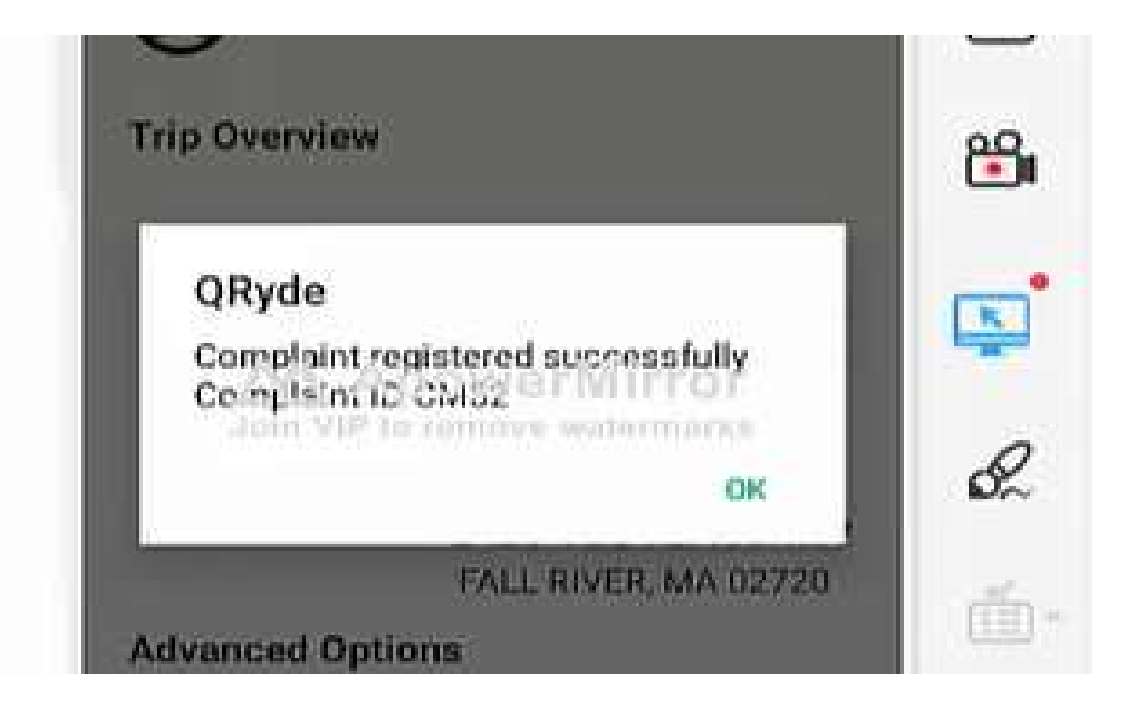

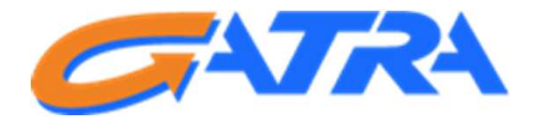

Once you submit your complaint, the status of the complaint will be displayed within the trip details on the consumer app, as well as the web portal.

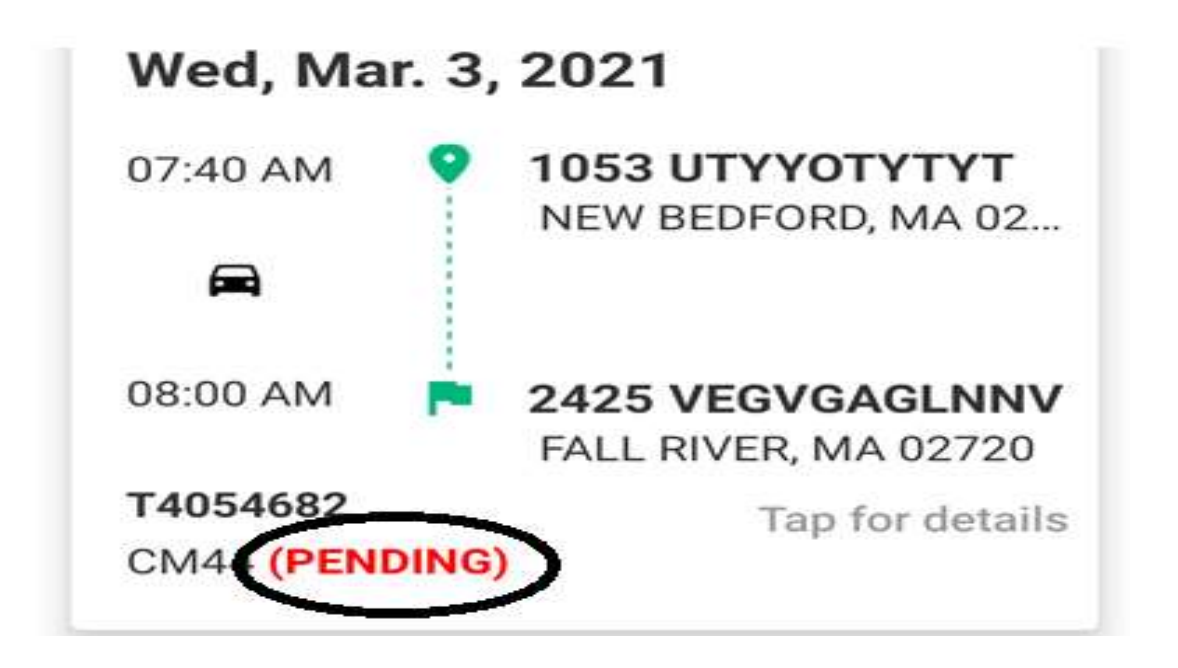

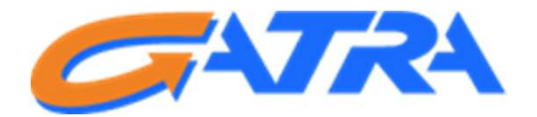

#### Notification of submitted complaints

- User will receive a text/SMS message, confirming GATRA has received the complaint and is currently investigating
- Once the complaint has been resolved, another text/SMS message will be sent to the user, indicating their complaint has been resolved.
- Our Call Center remains available for you to contact us by phone.

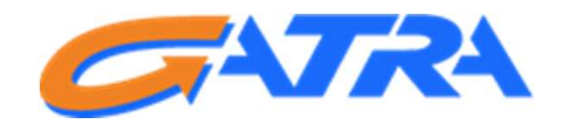

What we're working for on future enhancements

- Further expansion of GPS Tracking on all vehicles, not just PT-1 rides
- Ride-Hail Pilot Program
  - Potentially utilizing companies such as Uber and Lyft to assist with meeting the growing demand for Non-Emergency Medical Transportation

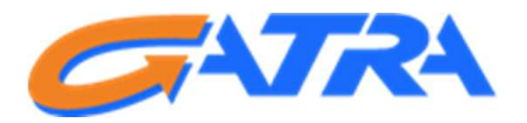

We welcome your feedback!

- Submit a complaint or share your ideas — Call us at (800) 431-1713
  - More ways to contact us coming July 1

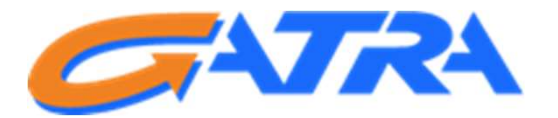

**Questions & Comments** 

- Type into the Q&A box
- Raise your hand
  - Click on "Raise Hand"
  - Use Alt+Y for Windows or Option+Y for Mac
  - If you are calling in, dial \*9

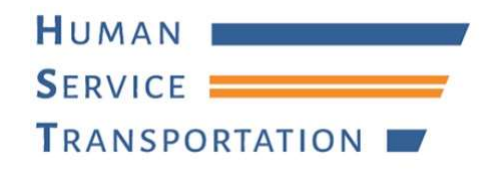

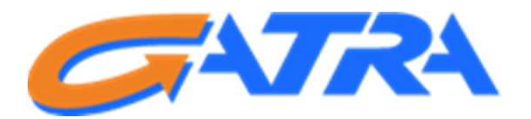

## **GATRA** Orientation Session

- The presentation has concluded
  - You are welcome to log off if you have no more questions or comments
- We are available for questions & comments
  - Type in the Q&A box
  - Raise your hand
- Attend a future session: <u>www.mass.gov/hstnews</u>
- Keep in touch
  - GATRA: (800) 431-1713
  - HST: <u>hstinfo@mass.gov</u> or (617) 847-3427

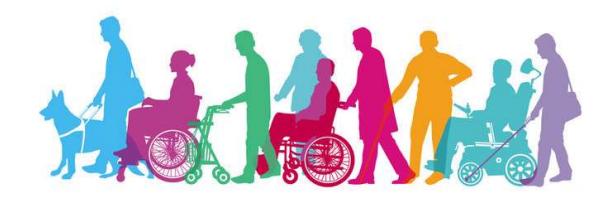